講義動画作成マニュアル

## PowerPoint のスライドショー記録機能を使った 音声収録と動画作成

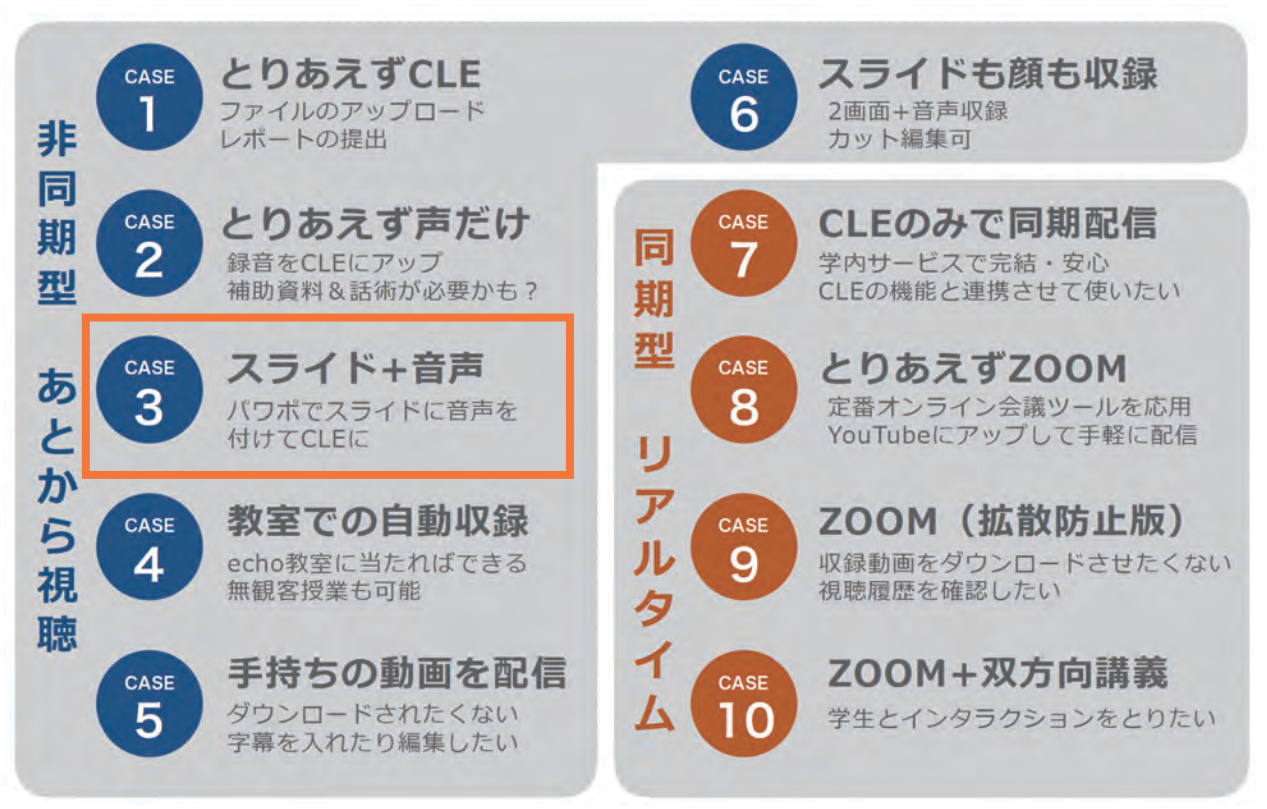

このマニュアルはオンライン授業実践法 10 選の CASE 3 に対応しています

| 必要な機材                                             | 必要なアプリケーション               |
|---------------------------------------------------|---------------------------|
| PC or Mac<br>PC or Mac<br>マイク<br>(できれば外付けかヘッドセット) | Confice<br>PEE<br>パワーポイント |

## 制作目標:PowerPoint でスライドと音声を収録して動画を作成する

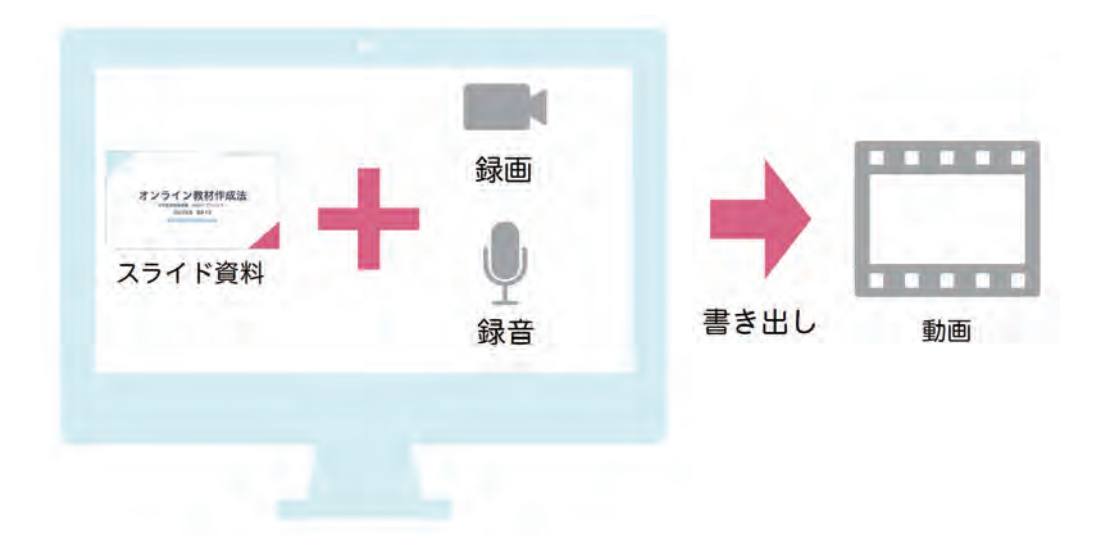

手順(Windows版Office365の場合)

プレゼンテーションファイルを開き、[スライド ショー]タブから
 [スライド ショーの記録]をクリック

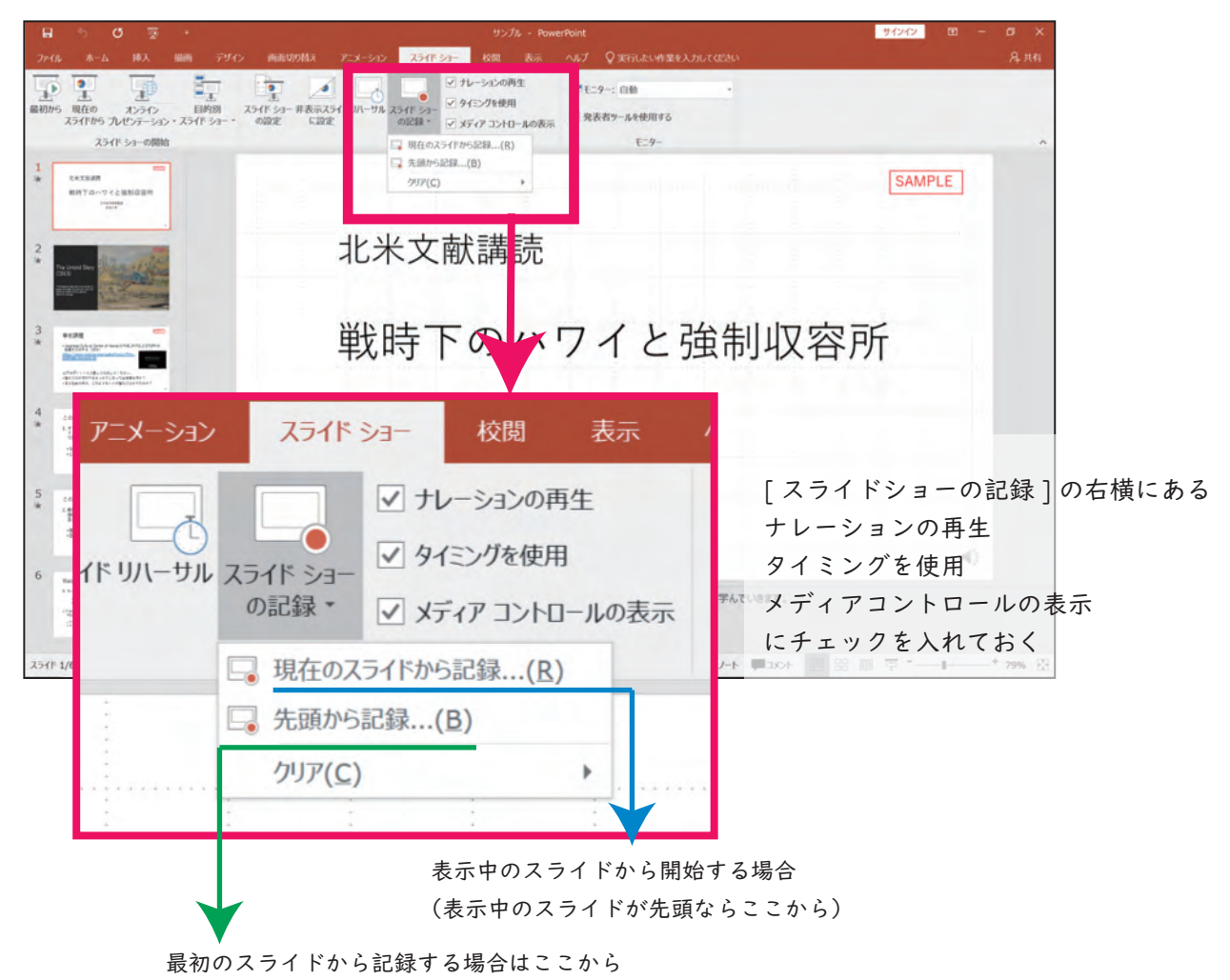

② 画面左上の記録をクリックして収録を開始する。

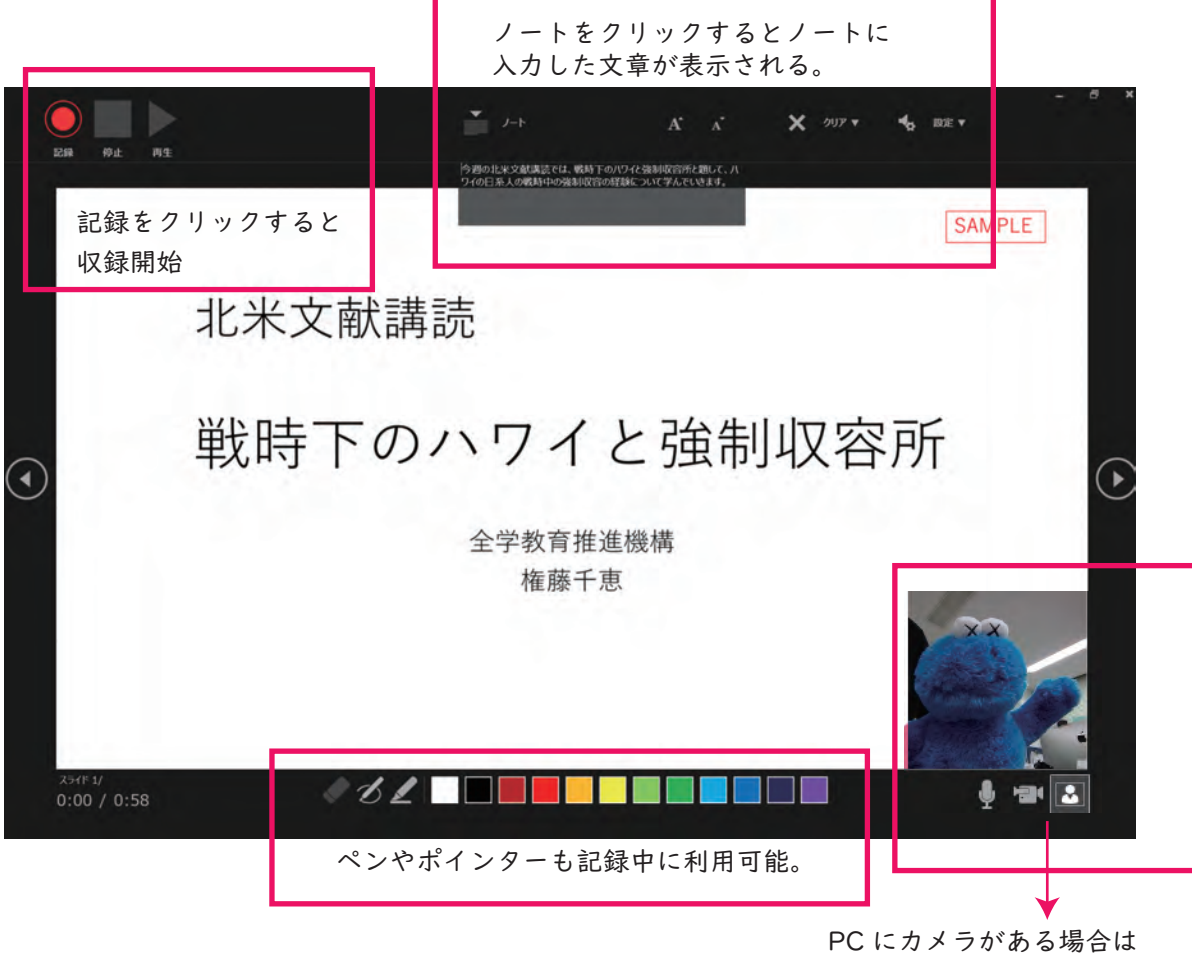

PC にカメラがある場合は ビデオカメラアイコンをクリックすると インカメラが起動。 \*スライドのコンテンツ配置に注意。

③ クリックすると3秒後に収録が開始される。

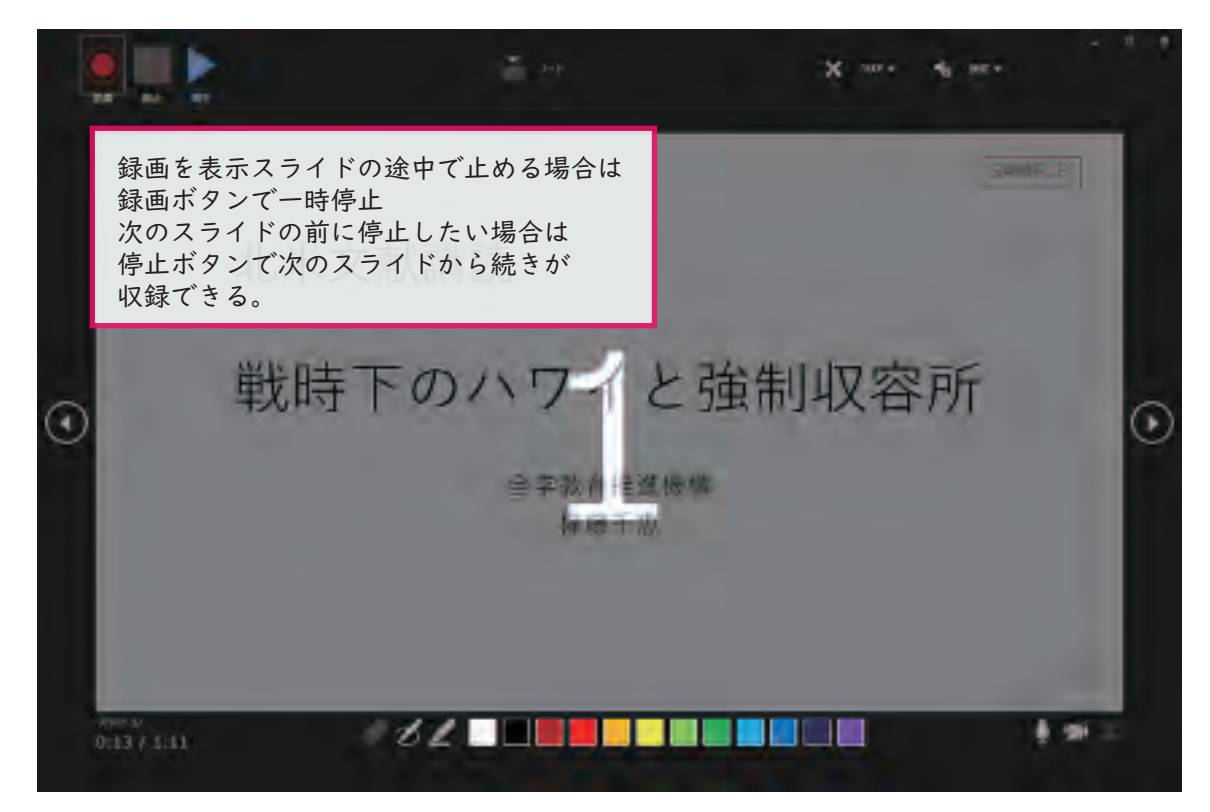

## PowerPoint で収録したスライドと音声を動画に書き出す

①[ファイル]をクリックしたあと[エクスポート]を選択し[ビデオの作成]を選ぶ

| $\widehat{\leftarrow}$ | サンプル - PowerPoint |                                                                                                    |  |
|------------------------|-------------------|----------------------------------------------------------------------------------------------------|--|
| lik                    | エクスポート            |                                                                                                    |  |
| £                      | PDF/XPS ドキュメントの作成 | ビデオの作成<br>プレゼンテーションを、ディスクへの書き込みや Web へのアップロード、電子メールでの送信ができるビデオとして保存します。                                        |  |
| き保存                    | ビデオの作成            | <ul> <li>記録されたすべてのタイミング、ナレーション、インクストローク、レーザーボインターの動きが組み込まれます</li> <li>アニメーション、画面切り替え、およびメディアも保存されます</li> </ul> |  |
| 後付けて保存                 | プレゼンテーション パック     | ② スライドショービデオの DVD への書き込みや Web へのアップロードのヘルプ                                                                     |  |
| ÷                      | 配布資料の作成           |                                                                                                    |  |
|                        | ファイルの種類の変更        | 最大ファイル サイズおよび最高画質 (3840 x 2160)     フル HD (1080 p)     最大ファイル サイズおよび完全高画質 (1920 x 1080)                        |  |
| スポート                   |                   | HD (720 p)<br>中ファイル サイズおよび中程度の品質 (1280 x 720)                                                                  |  |
|                        |                   | <b>標準 (480p)</b><br>最小ファイル サイズおよび低画質 (852 x 480)                                                               |  |
| カウント                   |                   |                                                                                                    |  |

② 動画の品質を選ぶ

\*echo でアップロードする場合はフル HD(1080p) を推奨。 \*動画による通信負担を軽減したい場合は 480P が推奨。

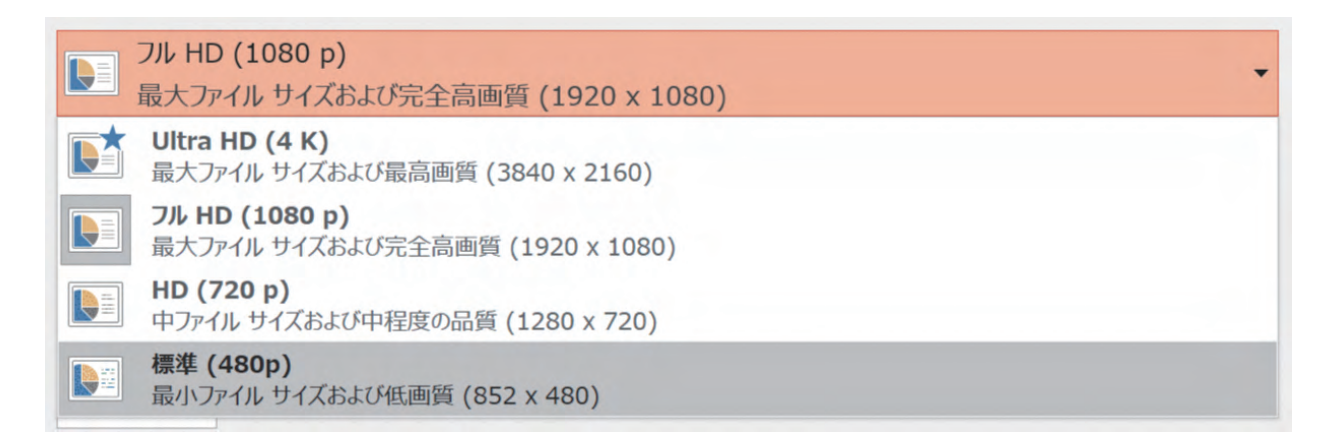

③[記録されたタイミングとナレーションを使用する]を選びクリック。

|      | フル HD (1080 p)<br>最大ファイル サイズおよび完全高画質 (1920 x 1080)                                  | •             |                |
|------|-------------------------------------------------------------------------------------|---------------|----------------|
|      | 記録されたタイミングとナレーションを使用する<br>タイミングが設定されていないスライドでは既定の長さが使われます (以下をご覧ください)。このオプショ        |               |                |
|      | 記録されたタイミングとナレーションを使用しない<br>すべてのスライドで以下の既定の時間設定が使用されます。ナレーションはビデオから削除されます。           |               |                |
|      | 記録されたタイミングとナレーションを使用する<br>タイミングが設定されていないスライドでは既定の長さが使われます (以下をご覧ください)。 このオプションは、インク | フとレーザー ポインターの | ジェスチャにも適用されます。 |
| - 9- | ミングとナレーションの記録                                                                       |               |                |
| 1 9- | (ミングとナレーションのプレビュー                                                                   |               |                |